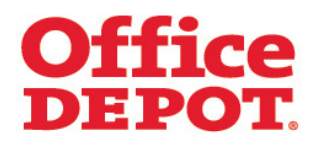

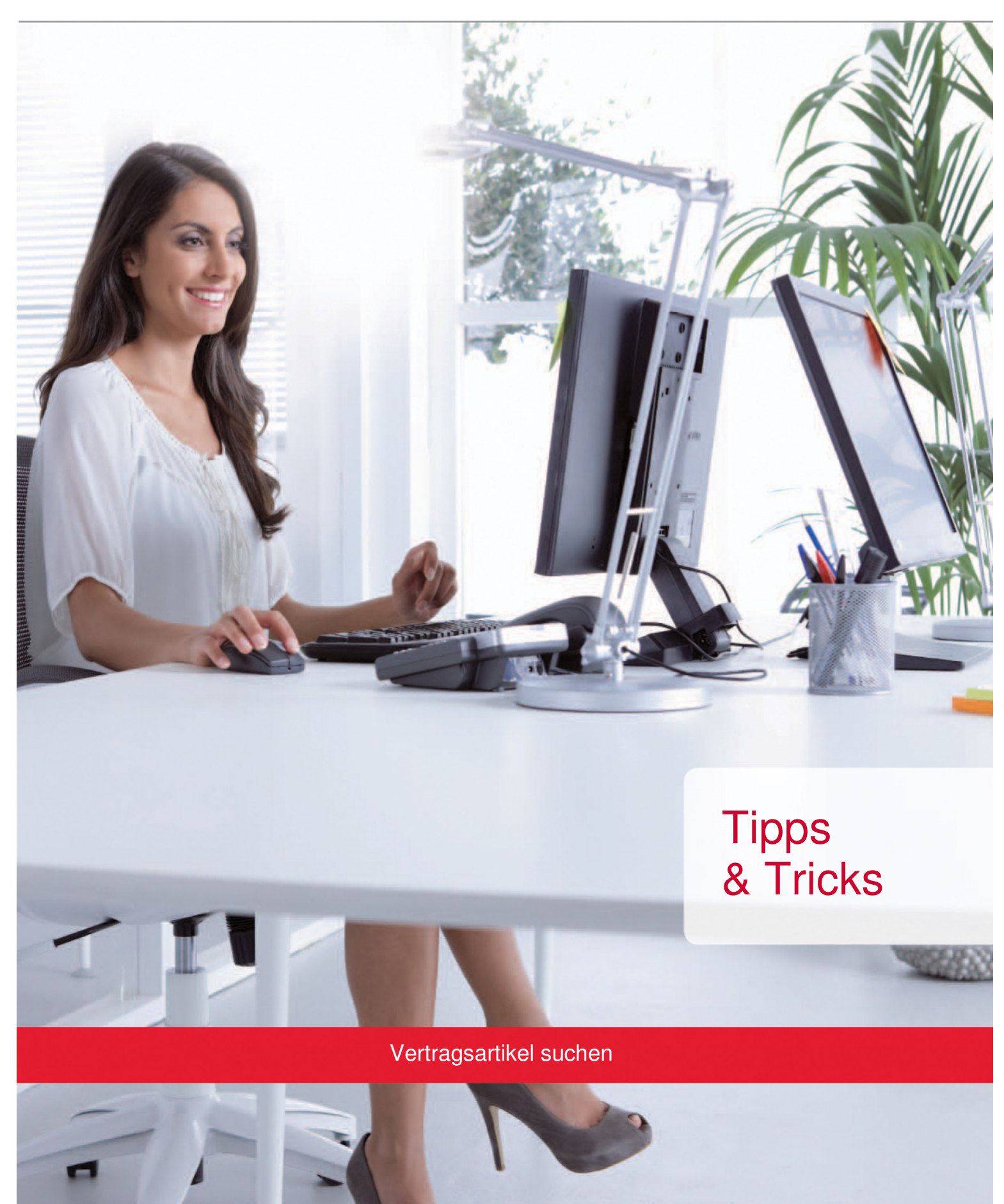

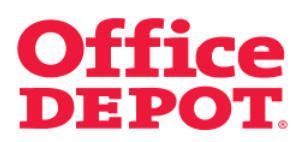

| INHALT |                        |   |
|--------|------------------------|---|
| 1      | Vortraggartikol suchon | 3 |
|        | vertragsartiker suchen | 5 |

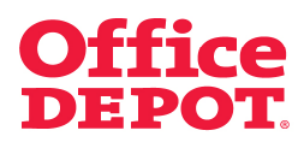

Suche nach z. B. "Ordner A4".

| Startseite                                                                                                    |                   |                                                     | Kundenservice   08026 97 :                                                                                                    | 345 550   kunden@officedepot.de                                                          |  |  |  |
|----------------------------------------------------------------------------------------------------|-------------------|-----------------------------------------------------|----------------------------------------------------------------------------------------------------|------------------------------------------------------------------------------------------|--|--|--|
| Office depot                                                                                                    | Schnellerfassung  | O Artikel (n     Vitr Warenbor                      | O Artikel (mar: 88 Pesitionen pro Auftrag): 0.00 E     Vitra Warenberk   Bestellabschluss   Meine Einkaustilisten   V Meine Lieferanschnit |                                                                                          |  |  |  |
|                                                                                                    |                   | Herzlich Wilkommen,                                 | Kundennummer: 750000<br>Ilch Willkommen, Ebusiness Depot von Office Depot Deutschland GmbH - Abmelde                                       |                                                                                          |  |  |  |
| Allgemeines Büromaterial V E                                                                                                    | Kiroeinrichtung v | IT-Zubehör v<br>eneigene Artikel   Produkte von A-3 | Unser Service V<br>I Tinte & Toner   Papier                                                                                                | Mein Profil V                                                                            |  |  |  |
| Verb                                                                                                    | esserte G         | eschwindig                                          | keit! Erfal                                                                                                    | hren Sie mehr                                                                            |  |  |  |
| Wir bieten Ihnen<br>intelligente Lösungen,<br>die Ihnen helfen, die<br>Effizienz in Ihren<br>Abläufen zu steigem<br>und die Prozesse und | or                | 0                                                   |                                                                                                    | Meine Bestellungen<br>Bestellhistorie<br>Bestellgenehmigungen                            |  |  |  |
| Beschaffungskosten zu<br>reduzieren.                                                                                                    |                   |                                                     | *                                                                                                    | Mein Office Dupot Meine Einkaufslisten Schnellerfassung Mein Profil Kundenelgene Artikel |  |  |  |
| Ink<br>DEPOT                                                                                                    | Paper<br>DEPOT    | Copy & Print<br>DEPOT                               | Green<br>Office                                                                                                    |                                                                                          |  |  |  |
| Hersteller wählen                                                                                                    | Papiershop        |                                                     | Greener Office Guide                                                                                                    |                                                                                          |  |  |  |

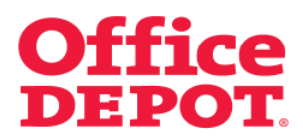

Die Suchergebnisse werden angezeigt.

| Startseite                                                                                    |                                           |                     |                                                                                                    | Kundenservice | 06026 97 34 | 5 550   k  | unden@officed                                      | epot.de  |
|-----------------------------------------------------------------------------------------------|-------------------------------------------|---------------------|----------------------------------------------------------------------------------------------------|---------------|-------------|------------|----------------------------------------------------|----------|
| Office DEPC                                                                                   | Schnellerfassung ~<br>Her                 |                     | Y A Atkel (mac 68 Positionen pro Auftrag): 0,00 C v Ihr Waremool:   Bestellabschlott   Meine Einkaufsisten:   v Meine Eleferanschoft |               |             |            |                                                    |          |
|                                                                                               |                                           |                     | k<br>erzlich Willkommen, Ebusiness Depot von Office Depot Deute                                                                      |               |             |            | Kundennummer: 75000000<br>tschland GmbH - Abmelden |          |
| Allgemeines Büromaterial $\smallsetminus$                                                     | Bürceinrichtung 🔍                         | · IT-Zubehör        | ~ U                                                                                                    | Inser Service | ~           | Mein Pro   | ศ                                                  | $\sim$   |
| SUCHEN Ordner A4                                                                              | LOS                                       |                     |                                                                                                    |               |             |            |                                                    |          |
| Startseite > Freitextsuche > Ordne                                                            | r A4 Ku                                   | ndeneigene Artikel  | Produkte von A-Z                                                                                                    | Tinte & Toner | Papier      | Infoseite  | Meine Bestel                                       | llungen  |
| Sortieren nach                                                                                | Ihre Suche nach "Ordner                   | r A4" ergab 247     | Treffer.                                                                                                    |               |             |            |                                                    |          |
| Aligemeines Büromaterial                                                                      | VERGLEICHEN 0000 Bis zu 4                 | Artikel vergleichen |                                                                                                    |               |             |            | Galerie                                            | Liste    |
| (245)<br>• IT-Zubehör (2)                                                                     | Sortieren nach                            |                     |                                                                                                    |               |             | Artika     | el pro Seite: 6                                    | 0 🔽      |
| Treffer durchsuchen                                                                           | Sortieren nach 💌<br>Artikel 1-60 von 247  | erregerer erre.     |                                                                                                    |               |             | 123        | :45   W                                            | 'eiter ► |
| Marte<br>Cassete Lot(21)<br>Coffic Depot(46)<br>Ebbq(60)<br>Using(36)<br>Alie arcologen Marke | vergleichen<br>Ωrdner Elha 64.50 mm artin | Urdner Standard     | ichen                                                                                                    | Vergleichen   |             | Ordiner St | Vergleichen                                        |          |

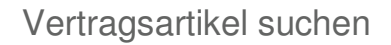

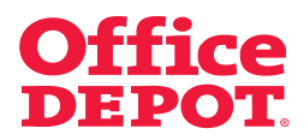

Bitte beachten Sie:

Liegt die Trefferliste oberhalb von 60 Artikeln, ist es nicht möglich, nach Vertragsartikeln zu sortieren.

Beispiel:

- Eingabe des Suchbegriffs "Ordner A4"
- Die Trefferliste liegt bei 247 Artikeln
- Nach Vertragsartikeln kann nicht sortiert werden

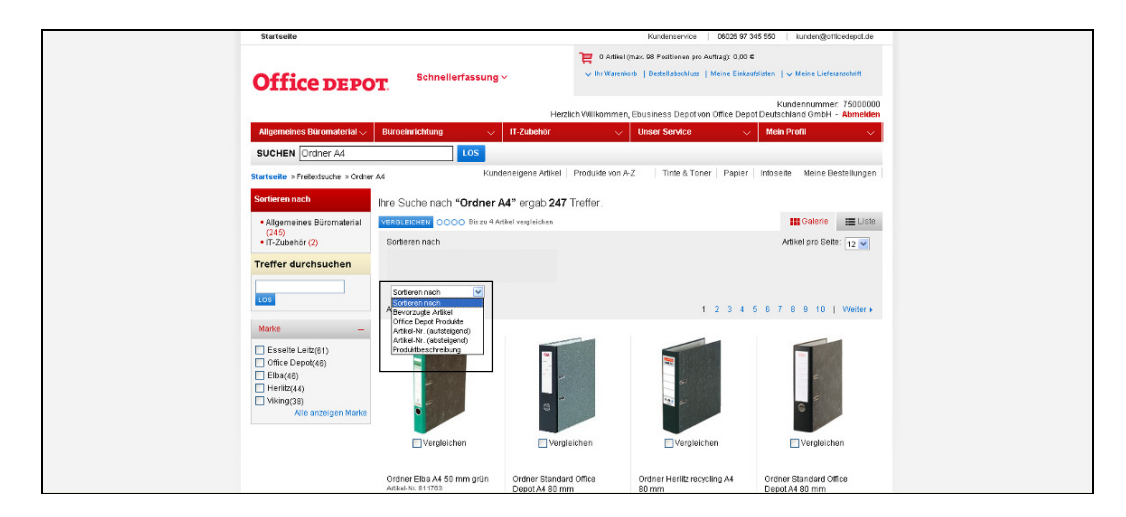

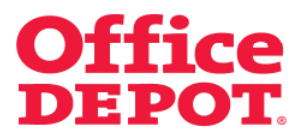

Grenzen Sie deshalb Ihre Trefferliste so ein, dass diese <u>maximal 60 Artikel</u> umfasst. Dann können die Suchergebnisse nach "Vertragsartikel" sortiert werden.

#### Beispiel:

- Eingabe des Suchbegriffs "Ordner A4 schwarz"
- Die Trefferliste liegt nun bei 46 Artikeln
- Nach Vertragsartikeln kann sortiert werden

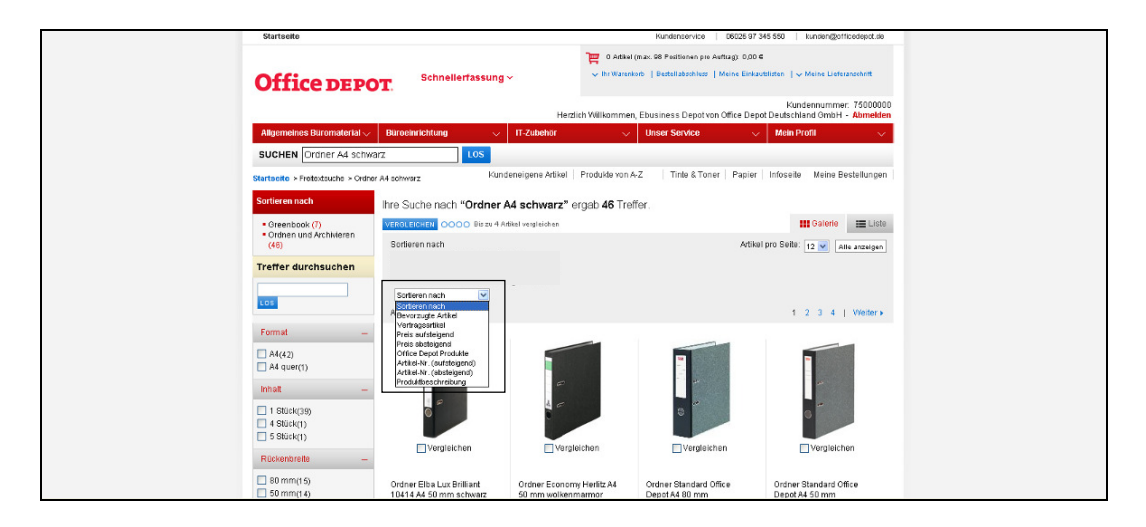

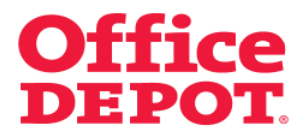

Wählen Sie nun ein Kriterium – z. B. "Vertragsartikel" – aus, werden die Suchergebnisse neu sortiert und Ihre Vertragsartikel werden zuerst angezeigt.

Diese erkennen Sie an dem 🖤 Zeichen.

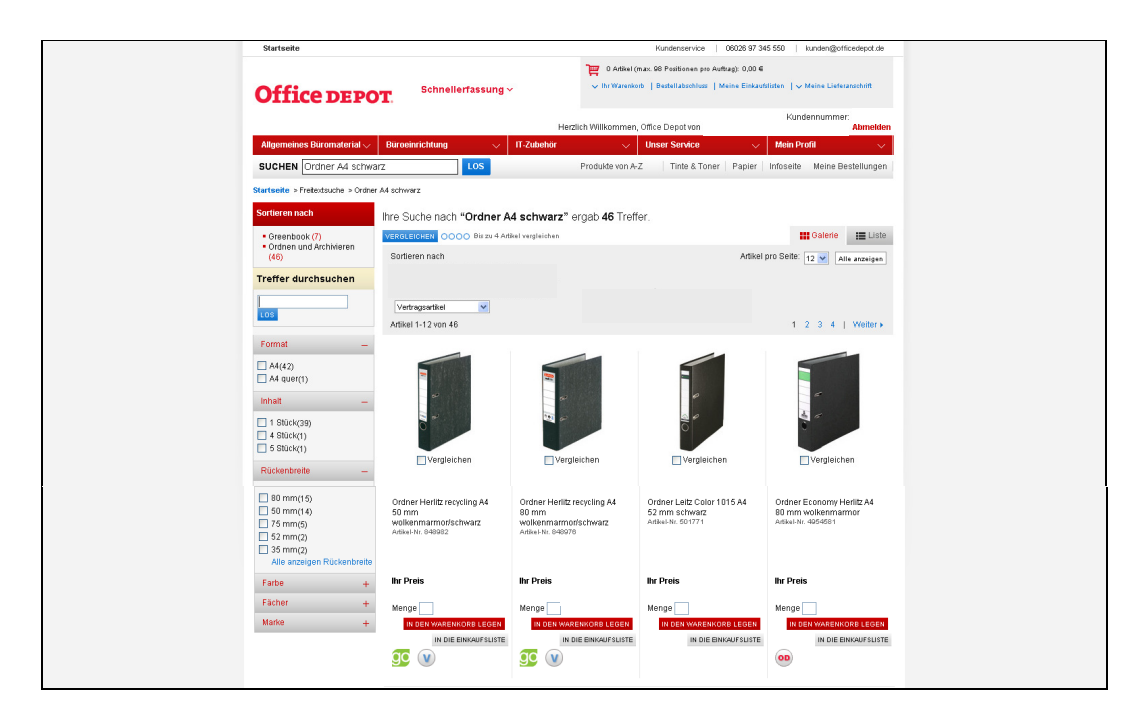